Transferring Grades from Blackboard to Banner

## Step 1: Exporting Grades from Blackboard

- 1. Login to Blackboard <u>using oswego.open.suny.edu</u>.
- 2. Select the course you wish to export on from the list of **My Courses**.
- 3. Go to the full Gradebook.
- Make sure one of the grade columns is set to show the final course grade as a Letter Grade to students (the column does not actually have to be visible to students). Instructions on setting up Letter Grading Schemes can be found here: <u>https://www.oswego.edu/blackboard/sites/www.oswego.edu.blackboard/files/bb\_learn/bb\_learn/bb\_learn/GradeCenterWorksheet.pdf.</u>
- 5. Make sure that the Student ID column is visible to you in the Full Grade Center View. This can be done by going to the top menu and selecting **Manage**, then **Column Organization**. From within Column Organization use the Checkboxes and the Show/Hide button to make sure *Student ID* is visible, then click Submit.
- 6. On the top Menu, find the **Work Oflline** button on the far left and use it to select **Download**.

| Create Column Create Calculated Column 🗸 Manage 🗸 | Reports 🗸 | Filter | Work Offline 🗸 |
|---------------------------------------------------|-----------|--------|----------------|
|---------------------------------------------------|-----------|--------|----------------|

- On the Download Grades Page, leave the radial buttons on their default settings and hit the Submit button.
- 8. On the next page that appears, click the **Download** button. Your grades will now be downloaded as an excel file to your Downloads folder (unless you have changed this). You may now move onto Step 2.

## Step 2: Moving Grades to Banner

- 9. Log in to myoswego at <a href="https://www.oswego.edu/myoswego/">https://www.oswego.edu/myoswego/</a> using the Current Students, Faculty & Staff sign on.
- 10. From the tabs at the top of the screen, select Faculty Services.
- 11. Choose Faculty Grade Entry from the menu.
- 12. Select the course to upload grades to by clicking on the course name

| SUNY Osweg              | 0    |                        |                 |           |                     |
|-------------------------|------|------------------------|-----------------|-----------|---------------------|
|                         |      |                        |                 |           |                     |
| Select a Course         |      |                        |                 |           |                     |
| Midterm Grades          | Fi   | nal Grades             |                 |           |                     |
| Grading<br>Status - Rol | ed 🗇 | Subject                | \$<br>Course \$ | Section 🔺 | Title               |
|                         |      | Computer Science (CSC) | 101             | ON1       | Tools for Computing |

13. Locate the Tools drop down menu at screen right and select Import Grades.

|         | Gregor    | ny F. Ketcham   🔒 Sign Out   🕕 Notifications |
|---------|-----------|----------------------------------------------|
|         |           | Tools 🔺                                      |
| ← Cours | Course De | Export Grade Template                        |
|         | Computer  | Import                                       |

14. Select your Excel grade book file you previously exported and saved from Blackboard and then click **Next**:

| Import Grades                                                                                                    |
|----------------------------------------------------------------------------------------------------|
| Select  Preview  Map  Import  Finished                                                                                                    |
| Select a File for Import                                                                                                    |
| Welcome to the Faculty Grade Import Wizard. You may import a file you created, a file you downloaded from another<br>vendor or a file created using the export template (available from the Tools menu).<br>Using the export template allows for intelligent mapping, which expedites the import process. |
| Use Browse to select the file that contains grade data that you would like to import. Supported file types are: Excel Spreadsheet (.xls) and Microsoft Excel Open XML Spreadsheet (.xlsx).                                                                                                    |
| File Choose File CSC101-fall2final.xlsx                                                                                                    |

- 15. Preview the import. Indicate that your spreadsheet uses headers for your columns. Click Next.
- 16. Use the **Map Columns** screen to select the **Student ID** column and the column containing your final grades. All other columns should be set to **Ignore**. Click **Next**.

| Import Grades                  |             |                        |          |                           |        |                                                     |
|--------------------------------|-------------|------------------------|----------|---------------------------|--------|-----------------------------------------------------|
| Select 🔷                       | Previ       | iew 🕨 🜔 Map            |          | Import > 🔗 Finis          | shed   |                                                     |
| Map Columns                    |             |                        |          |                           |        |                                                     |
| Use the drop down lis<br>page. | sts to ma   | o the data from your s | preads   | heet to the appropriate o | columr | ns on the Faculty Grade Entry                       |
| * Student ID is a requ         | uired field | that must be mapped    | l in ord | er continue the import pr | rocess |                                                     |
| Student ID*<br>Extension Date  |             | ✓ Final Grade          |          | Last Attend Date          |        | Incomplete Final Grade                              |
| Ignore                         | •           | Ignore                 | T        | Student ID*               | Ŧ      | Final Grade 🔹                                       |
| First Name                     | \$          | Username               | \$       | Student ID                | ¢      | Weighted Total [Total<br>Pts: up to 66.35]  49844 ♀ |
|                                |             |                        |          | 80                        |        | A-                                                  |
|                                |             |                        |          | 80                        |        | C+                                                  |
| 4                              |             |                        | -        |                           |        | •<br>•                                              |
|                                |             |                        |          | Cance                     | el     | Go Back Next                                        |

- 17. The next screen validates which student grades will be updated, and if there are any errors. Assuming there are no errors, click **Import** to complete.
- 18. The final screen confirms that the grade import is complete. Click the **Finished** button to exit.

| Import Grades                                      |                                             |  |
|----------------------------------------------------|---------------------------------------------|--|
| 📀 Select 🛛 📀 Preview 🖉 🛇 Map                       | Import Finished                             |  |
| Import Complete                                    | 22 records imported and saved successfully. |  |
| The import wizard is complete.                     |                                             |  |
| Records without error have been imported and saved | to the database.                            |  |

Records with errors can be corrected on the <u>validation report</u> and imported again using this wizard or updated manually using the application.

Press Finished to continue.

19. On returning to the main grade screens view, click **Save.** Your Grades have now been imported to Banner.